# Adobe Creative Suite Cleaner Tool -Guidelines

# Contents

| Important Note                                               |
|--------------------------------------------------------------|
| UI Mode                                                      |
| Before you start                                             |
| Windows - Run the Adobe Creative Suite Cleaner Tool          |
| Macintosh - Run the Adobe Creative Suite Cleaner Tool4       |
| Verification of Adobe Creative Suite Cleaner Tool Execution4 |
| When to contact Adobe Customer Support5                      |
| Silent Mode (Recommended for Enterprise users)5              |
| Before you start5                                            |
| How to configure the Cleanup XML file5                       |
| Windows - Run the Adobe Creative Suite Cleaner Tool6         |
| Selective Cleanup6                                           |
| Full Cleanup7                                                |
| Removing Flash Player with Full Cleanup7                     |
| Macintosh - Run the Adobe Creative Suite Cleaner Tool        |
| Selective Cleanup                                            |
| Full Cleanup9                                                |
| Verification of Adobe Creative Suite Cleaner Tool Execution  |
| When to contact Adobe Customer Support                       |
| Third Party Legal Notices                                    |

# **Important Note**

Please make sure that you always run the latest version of <u>Adobe Creative Suite Cleaner Tool</u> available on web.

# **UI Mode**

The Adobe Creative Suite Cleaner Tool helps in resolving installation problems for Adobe Creative Suite software. The tool can clean up install records for any pre-release installations of Creative Suite products. The Adobe Creative Suite Cleaner Tool is designed to not interfere with existing installations of previous versions of Adobe Creative Suite products; it does, however, allow you to remove them as well, if you so choose to. Adobe Creative Suite Cleaner Tool can be used to resolve installation problems for Adobe CS3, CS4, CS5, CS5.5, CS6 and Creative Cloud applications.

## Before you start

- Back up all files stored in Adobe product directories. This may include custom plug-ins or profiles you have installed.
- Uninstall the desired version of Adobe Creative Suite product.

#### To Uninstall Adobe Creative Suite Product on Windows

1. (On Windows XP) Click Start -> Control Panel -> Double-click "Add or Remove Programs" Or (On Windows Vista/Windows 7) Click Start -> Control Panel -> Programs -> Programs and Features

- 2. Select the Adobe Creative Suite product and click Remove or Uninstall.
- 3. Follow the onscreen instructions to complete the uninstall process.
- 4. Restart your system and close all open applications.

#### To Uninstall Adobe Creative Suite on Mac OS

- 1. Navigate to /Applications/Utilities/Adobe Installers.
- 2. Double-click the Adobe Creative Suite product's uninstaller.
- 3. Follow the onscreen instructions.
- 4. Restart your system and close all open applications.

## Windows - Run the Adobe Creative Suite Cleaner Tool

- 1. Download the Adobe Creative Suite Cleaner Tool for Windows.
- 2. Unzip the AdobeCreativeSuiteCleanerTool.zip.
- 3. Double-click the AdobeCreativeSuiteCleanerTool to open it.
- 4. Right-click AdobeCreativeSuiteCleanerTool.exe and choose Run as Administrator.

*Note:* If the Run as Administrator command is not available, double-click AdobeCreativeSuiteCleanerTool.exe.

- 5. Follow the prompts to complete the script:
  - *Note:* You can use either lowercase or uppercase letters in the script.
  - Choose your language by typing **e** for English or **j** for Japanese.
  - Review the Adobe End-User License Agreement and type "y" to Accept or "n" to Decline. Declining exits the script.
  - Choose the version of Creative Suite or Creative Cloud / Flash Player for which you wish to run the cleanup.
  - Choose the product to remove by typing the number corresponding to the product name, and then press Enter.
  - To confirm you wish to remove the product, type y and then press Enter; to return to the installed products list, type n and then press Enter.
  - If you choose "Clean All" option, all the products and installer related files will be removed, corresponding to the version of the Creative Suite chosen.
  - When the script completes, press Enter to exit.
- 6. Restart your system.

*Important:* After running the Adobe Creative Suite Cleaner Tool, you may still see an entry for the product in Add or Remove Programs Control Panel (Windows XP) or the Programs and Features Control Panel (Windows Vista/Windows7). Double-click the entry and choose Yes to delete it.

## Macintosh - Run the Adobe Creative Suite Cleaner Tool

- 1. Download the Adobe Creative Suite Cleaner Tool for Macintosh.
- 2. Double-click to mount the AdobeCreativeSuiteCleanerTool.dmg file. It will be mounted in the name of "Adobe Creative Suite Cleaner Tool".
- 3. Double click Adobe Creative Suite Cleaner Tool and follow the prompts: *Note:* Enter your administrator password when prompted.
  - Review the Adobe End-User License Agreement and click to Accept or Decline. Declining will exit the Adobe Creative Suite Cleaner tool.
  - On the top right corner there is a drop down menu to select version of Creative Suite or Creative Cloud. For e.g. select CS5-CS5.5 or CS6 in the drop down to list the installed Adobe Creative Suite 5 to Adobe Creative suite CS6 products.
  - Select the entry of the product in the table and then click Cleanup to continue. **Note:** In case you have selected the desired version of Creative Suite from the drop down menu and the list is blank, "Clean All" button can be clicked (if enabled) to clean all the products and installer related files for that particular version of Creative Suite.
- 4. Restart your system.

## Verification of Adobe Creative Suite Cleaner Tool Execution

- 1. Navigate to one of the following folders:
  - a. Mac OS: User Logs (e.g. /Users/[UserName]/Library/Logs)

- b. Windows XP: C:\Documents and Settings\[Username]\Local settings\Temp
- c. Windows Vista\Windows 7: C:\Users\[Username]\AppData\Local\Temp
- 2. Open the "Adobe Creative Suite Cleaner Tool.log" file in a text editor such as WordPad (Windows) or TextEdit (Mac OS).
- 3. If there are any failed records, contact Adobe Customer Support.

#### When to contact Adobe Customer Support

If you are still unable to successfully install your Creative Suite application after following these instructions and you own a registered copy of the software, then contact Adobe Customer Support for additional help with installation.

## Silent Mode (Recommended for Enterprise users)

Running Adobe Creative Suite Cleaner Tool in Silent mode will list all of the products that Tool can remove. User have the option to remove a single product say Photoshop CS5, CS5.5, CS6 or remove all the Creative Cloud or CS3 through CS6 products installed on system by commenting out the products listed in xml file generated through this tool.

#### Before you start

- Back up all files stored in Adobe product directories. This may include custom plug-ins or profiles you have installed.
- Uninstall desired Adobe Creative Suite product.

#### **To Uninstall Adobe Creative Suite on Windows**

1. (On Windows XP) Click Start -> Control Panel -> Double-click "Add or Remove Programs" Or (On Windows Vista/Windows 7) Click Start -> Control Panel -> Programs -> Programs and Features

- 2. Select the Adobe Creative Suite product and click Remove or Uninstall.
- 3. Follow the onscreen instructions to complete the uninstall process.
- 4. Restart your system and close all open applications.

#### To Uninstall Adobe Creative Suite on Mac OS

- 1. Navigate to /Applications/Utilities/Adobe Installers.
- 2. Double-click the Adobe Creative Suite product's uninstaller.
- 3. Follow the onscreen instructions.
- 4. Restart your system and close all open applications.

## How to configure the Cleanup XML file

Below snippet describe the body of the cleanup xml file:

<?xml version="1.0" encoding="UTF-8"?> <Products> <Properties> <Property name="eulaAccepted">1</Property>

```
<!--<Property name="removeFlashPlayer">1</Property>-->
</Properties>
<CS5>
<!--<Product productName="Adobe Contribute CS5.5" version="6.5"/>--
>
<!--<Product productName="Adobe Photoshop CS5" version="10.0"/>--
>
```

#### </Products>

*Note*: All the Adobe Creative Suite products from version CS5 to CS5.5 will be listed under </CS5>

"Properties" Section:

- eulaAccepted: Value 1 implies that EULA has been accepted. Setting it 0(EULA Decline) will result in failure of Cleanup Tool
- removeFlashPlayer[Windows only]: Value 1 for property removeFlashPlayer will remove the Flash Player installed on the system.

#### Product Info Section:

This represents </CS5> sections in the above example. This separation allows users to clean products from different releases.

- **Product:** Product tag contains two attributes productName and version:
  - product Name: Specify the product name of the app that needs to be cleaned
  - o version: Specify the product version of the app that needs to be cleaned

#### Windows - Run the Adobe Creative Suite Cleaner Tool

#### **Selective Cleanup**

- 1. Download the Adobe Creative Suite Cleaner Tool for Windows.
- 2. Unzip the AdobeCreativeSuiteCleanerTool.zip.
- 3. Go to Start > Run and type "cmd" for Command prompt
- 4. Change the directory in Command Prompt to AdobeCreativeSuiteCleanerTool folder (At the extracted location specified in step #2).
- Type the following command to create xml file: AdobeCreativeSuiteCleanerTool.exe --createCleanup = {Absolute path to folder to create xml file}.

*Note:* Windows terminal will display the location where xml file is generated.

- 6. Choose the language for EULA display by entering e for English and j for Japanese
- 7. Review the Adobe End-User License Agreement and type "y" to Accept or "n" to Decline.

This XML file will contain list of products installed on the user machine. As an example:.

<?xml version="1.0" encoding="UTF-8"?> <Products>

<Properties>

<Property name="eulaAccepted">1</Property> <!--<Property name="removeFlashPlayer">1</Property>-->

```
</Properties>
<CS5>
<!--<Product productName="Adobe Contribute CS5.5"
version="6.5"/>-->
<!--<Product productName="Adobe Photoshop CS5"
version="10.0"/>-->
</CS5>
</Products>
```

By default all the product entries will be commented in the XML file. Users have to uncomment the entry for which they wish to run the Cleaner Tool.

For example if the user wishes to run the cleanup for *Adobe Contribute CS5.5* he will need to change the cleanup xml as follows –

```
<?xml version="1.0" encoding="UTF-8"?>

<Properties>

<Properties>

<!--<Property name="eulaAccepted">1</Property>

<!--<Property name="removeFlashPlayer">1</Property>-->

</Properties>

<CS5>

<Product productName="Adobe Contribute CS5.5"

version="6.5"/>

<!--<Product productName="Adobe Photoshop CS5"

version="10.0"/>-->

</CS5>

</Products>
```

*Note*: All the Adobe Creative Suite products from version CS5 to CS5.5 will be listed under </CS5>

8. In order to run the cleanup for the selected products, users have to run the cleaner tool with the following arguments in elevated mode:

AdobeCreativeSuiteCleanerTool.exe --cleanupXML={Absolute path to cleanup xml}

#### **Full Cleanup**

- 1. Please execute steps #1 to #4 from "Selective Cleanup" section
- 2. Type the following command line to remove all CS6 products from user's machine: AdobeCreativeSuiteCleanerTool.exe --removeAll=CS6

#### **Removing Flash Player with Full Cleanup**

- 1. Please execute steps #1 to #4 from "Selective Cleanup" section
- 2. Type the following command line to remove Flash Player along with the other CS5 to CS5.5 products:

AdobeCreativeSuiteCleanerTool.exe --removeAll=CS5-CS5.5 --removeFP=1

Important: After running the Creative Suite Cleaner Tool, you may still see an entry for the

product in Add or Remove Programs Control Panel (Windows XP) or the Programs and Features Control Panel (Windows Vista/Windows7). Double-click the entry and choose Yes to delete it.

## Macintosh - Run the Adobe Creative Suite Cleaner Tool

#### **Selective Cleanup**

- 1. Download the Adobe Creative Suite Cleaner Tool for Macintosh.
- Double-click to mount the AdobeCreativeSuiteCleanerTool.dmg file. [It will be mounted as " Adobe Creative Suite Cleaner Tool "]
- Open Terminal window and type the following command to create xml file: sudo <Path to Adobe Creative Suite Cleaner Tool.app>/Contents/MacOS/Adobe Creative Suite Cleaner Tool --createCleanup={Absolute path to folder to create xml} *Notes*: Above command can be executed in non sudo mode but terminal will not display the location of xml file created as part of this step.
- Enter Password for root user.
   *Notes*: If command is executed in non sudo mode, enter admin username and password in the authentication dialog.
- 5. Accept EULA

This XML file will contain list of products installed on the user machine. As an example:.

<?xml version="1.0" encoding="UTF-8"?> <Propucts> <Properties> </Property name="eulaAccepted">1</Property> </Properties> <CS5> <!--<Product productName="Adobe Contribute CS5.5" version="6.5"/>--> <!--<Product productName="Adobe Photoshop CS5" version="10.0"/>--> </CS5> </Products>

By default all the product entries will be commented in the XML file. Users have to uncomment the entry for which they wish to run the Cleaner Tool.

For example if the user wishes to run the cleanup for *Adobe Contribute CS5.5* he will need to change the cleanup xml as follows –

```
<?xml version="1.0" encoding="UTF-8"?>
<Products>
<Properties>
</Property name="eulaAccepted">1</Property>
</Properties>
<CS5>
<Product productName="Adobe Contribute CS5.5"
version="6.5"/>
```

```
<!--<Product productName="Adobe Photoshop CS5"
version="10.0"/>-->
</CS5>
</Products>
```

*Note*: All the Adobe Creative Suite products from version CS5 to CS5.5 will be listed under </CS5>

6. In order to run the cleanup for the selected products, user has to run the cleaner tool with the following arguments in elevated mode:

sudo <Path to Adobe Creative Suite Cleaner Tool.app>/Contents/MacOS/Adobe Creative Suite Cleaner Tool --cleanupXML={Absolute path to cleanup. xml}.

*Note*: User can also use the sample xml file available with the Cleaner Tool Build.

#### **Full Cleanup**

- 1. Please execute steps #1 to #2 from "Selective Cleanup" section
- Open Terminal window and type the following command line to remove all CS6 products from user's machine using following command:
   sudo <Path to Adobe Creative Suite Cleaner Tool.app>/Contents/MacOS/Adobe Creative Suite Cleaner Tool --removeAll=CS6

## Verification of Adobe Creative Suite Cleaner Tool Execution

- 1. Navigate to one of the following folders:
  - Mac OS: User Logs (e.g. /Users/[UserName]/Library/Logs)
  - Windows XP: C:\Documents and Settings\[Username]\Local settings\Temp
  - Windows Vista\Windows 7: C:\Users\[Username]\AppData\Local\Temp
- 2. Open the "Adobe Creative Suite Cleaner Tool.log" file in a text editor such as WordPad (Windows) or TextEdit (Mac OS).
- 3. If there are any failed records, contact Adobe Customer Support.

#### When to contact Adobe Customer Support

If you are still unable to successfully install your Creative Suite application after following these instructions and you own a registered copy of the software, then contact Adobe Customer Support for additional help with installation.

## Third Party Legal Notices

Cleaner Utility may include software licensed under terms that require Adobe to display the following notices:

505 Copyright (c) 1999 by Secret Labs AB Copyright (c) 1999 by Fredrik Lundh

By obtaining, using, and/or copying this software and/or its associated documentation, you agree that you have read, understood, and will comply with the following terms and conditions:

Permission to use, copy, modify, and distribute this software and its associated documentation for any purpose and without fee is hereby granted, provided that the above copyright notice appears in all copies, and that both that copyright notice and this permission notice appear in supporting documentation, and that the name of Secret Labs AB or the author not be used in advertising or publicity pertaining to distribution of the software without specific, written prior permission.

SECRET LABS AB AND THE AUTHOR DISCLAIMS ALL WARRANTIES WITH REGARD TO THIS SOFTWARE, INCLUDING ALL IMPLIED WARRANTIES OF MERCHANTABILITY AND FITNESS. IN NO EVENT SHALL SECRET LABS AB OR THE AUTHOR BE LIABLE FOR ANY SPECIAL, INDIRECT OR CONSEQUENTIAL DAMAGES OR ANY DAMAGES WHATSOEVER RESULTING FROM LOSS OF USE, DATA OR PROFITS, WHETHER IN AN ACTION OF CONTRACT, NEGLIGENCE OR OTHER TORTIOUS ACTION, ARISING OUT OF OR IN CONNECTION WITH THE USE OR PERFORMANCE OF THIS SOFTWARE.

2278 portions copyright 2001, Autonomous Zones Industries, Inc., all rights reserved and offered to the public under the terms of the Python 2.2 license. Author: Zooko O'Whielacronx <u>http://zooko.com/</u> mailto:zooko@zooko.com

Copyright 2000, Mojam Media, Inc., all rights reserved. Author: Skip Montanaro

Copyright 1999, Bioreason, Inc., all rights reserved. Author: Andrew Dalke

Copyright 1995-1997, Automatrix, Inc., all rights reserved. Author: Skip Montanaro

Copyright 1991-1995, Stichting Mathematisch Centrum, all rights reserved.

Permission to use, copy, modify, and distribute this Python software and its associated documentation for any purpose without fee is hereby granted, provided that the above copyright notice appears in all copies, and that both that copyright notice and this permission notice appear in supporting documentation, and that the name of neither Automatrix, Bioreason or Mojam Media be used in advertising or publicity pertaining to distribution of the software without specific, written prior permission.

2279 Copyright 2001-2007 by Vinay Sajip. All Rights Reserved.

Permission to use, copy, modify, and distribute this software and its documentation for any purpose and without fee is hereby granted, provided that the above copyright notice appear in all copies and that both that copyright notice and this permission notice appear in supporting documentation, and that the name of Vinay Sajip not be used in advertising or publicity pertaining to distribution of the software without specific, written prior permission. VINAY SAJIP DISCLAIMS ALL WARRANTIES WITH REGARD TO THIS SOFTWARE, INCLUDING ALL IMPLIED WARRANTIES OF MERCHANTABILITY AND FITNESS. IN NO EVENT SHALL VINAY SAJIP BE LIABLE FOR ANY SPECIAL, INDIRECT OR CONSEQUENTIAL DAMAGES OR ANY DAMAGES WHATSOEVER RESULTING FROM LOSS OF USE, DATA OR PROFITS, WHETHER IN AN ACTION OF CONTRACT, NEGLIGENCE OR OTHER TORTIOUS ACTION, ARISING OUT OF OR IN CONNECTION WITH THE USE OR PERFORMANCE OF THIS SOFTWARE.

2283 CWI LICENSE AGREEMENT FOR PYTHON 0.9.0 THROUGH 1.2

Copyright (c) 1991 - 1995, Stichting Mathematisch Centrum Amsterdam, The Netherlands. All rights reserved.

Permission to use, copy, modify, and distribute this software and its documentation for any purpose and without fee is hereby granted, provided that the above copyright notice appear in all copies and that both that copyright notice and this permission notice appear in supporting documentation, and that the name of Stichting Mathematisch Centrum or CWI not be used in advertising or publicity pertaining to distribution of the software without specific, written prior permission.

STICHTING MATHEMATISCH CENTRUM DISCLAIMS ALL WARRANTIES WITH REGARD TO THIS SOFTWARE, INCLUDING ALL IMPLIED WARRANTIES OF MERCHANTABILITY AND FITNESS, IN NO EVENT SHALL STICHTING MATHEMATISCH CENTRUM BE LIABLE FOR ANY SPECIAL, INDIRECT OR CONSEQUENTIAL DAMAGES OR ANY DAMAGES WHATSOEVER RESULTING FROM LOSS OF USE, DATA OR PROFITS, WHETHER IN AN ACTION OF CONTRACT, NEGLIGENCE OR OTHER TORTIOUS ACTION, ARISING OUT OF OR IN CONNECTION WITH THE USE OR PERFORMANCE OF THIS SOFTWARE.